## MANUAL DE USO CLIENTES

# **Aplicación Móvil**

Administración de solicitudes de servicio

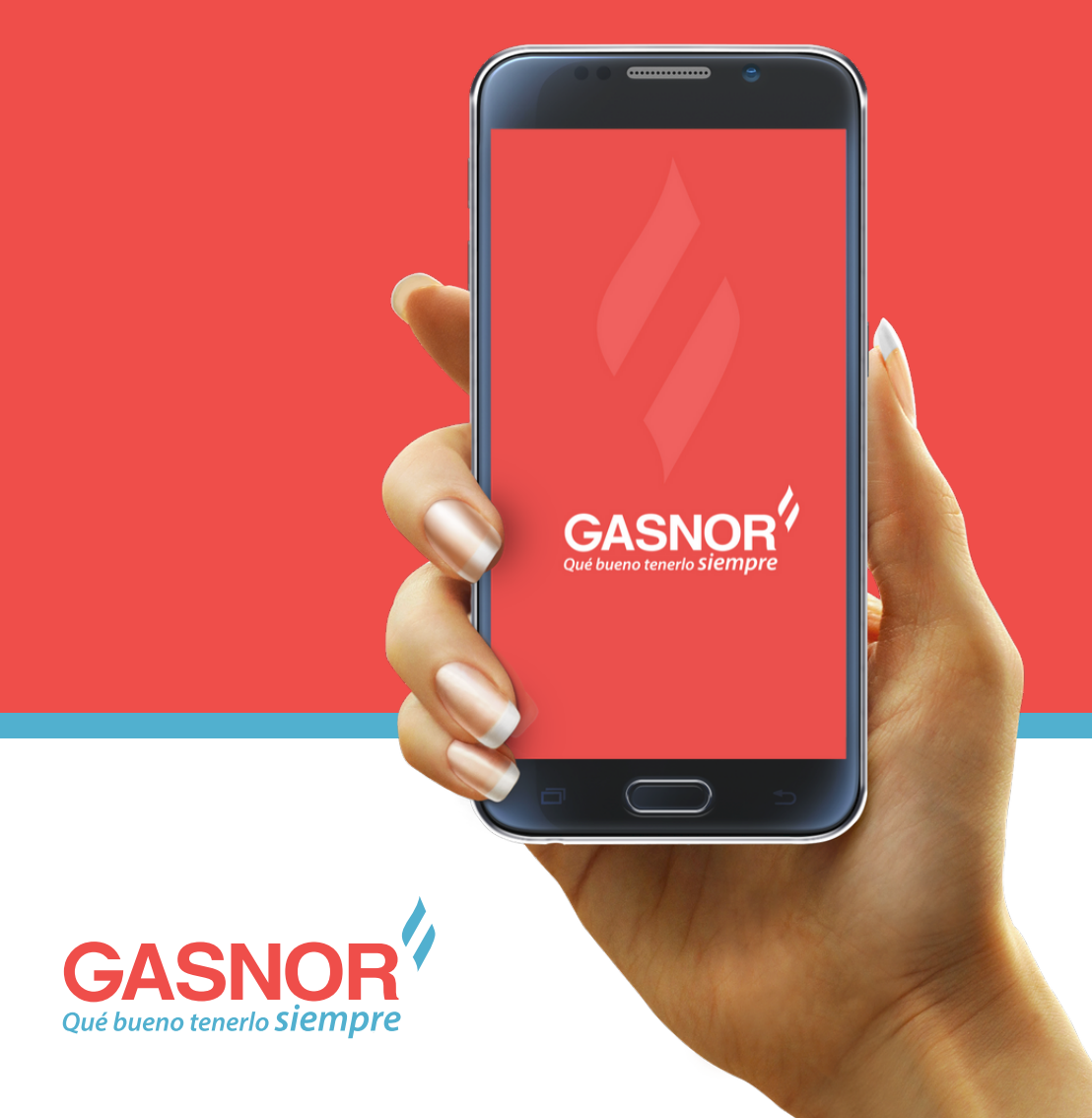

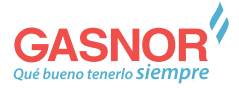

# Índice

| PAG. <b>04</b> | Acceso                       |
|----------------|------------------------------|
| PAG. <b>05</b> | Registro de usuario          |
|                | - Paso 1                     |
| PAG. <b>06</b> | - Paso 2                     |
| PAG. <b>07</b> | - Paso 3                     |
|                | - Paso 4                     |
| PAG. <b>08</b> | - Paso 5                     |
|                | Recuperar contraseña         |
| PAG. <b>09</b> | Configurar notificaciones    |
| PAG. <b>10</b> | Alta de Solicitudes          |
| PAG. <b>11</b> | - Tipo de solicitud          |
|                | - Datos del instalador       |
| PAG. <b>12</b> | - Datos del Propietario      |
|                | - Datos del domicilio        |
| PAG. <b>13</b> | - Firma electrónica          |
|                | Panel de control             |
| PAG. <b>14</b> | Pago de tasas de instalación |
|                | Firma de contrato            |
|                | Tomar trámite                |

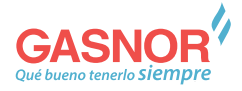

## Acceso

A través del portal Web / Aplicación móvil, usted podrá dar de alta una solicitud de gas. El acceso al portal se realizará ingresando su usuario y contraseña

#### Versión web

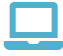

gasnor.eastus.cloudapp.azure.com

## Versión móvil

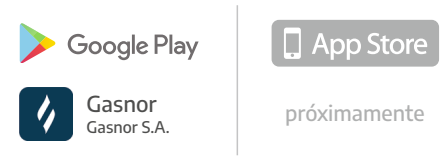

Si usted no cuenta con un usuario y contraseña, debe hacer clic en la opción "**Registrate**"

| E |                                                  |
|---|--------------------------------------------------|
| 0 | entro de Conocimiento para preguntas frecuentes. |
| - | NETA DE ATUDA                                    |
|   | USUARIO                                          |
|   | Usuario                                          |
|   | CONTRASEÑA                                       |
|   | Contraseña                                       |
| L | Olvidé la contraseña<br>No tienes una cuenta?    |

Las imágenes y capturas de pantalla, en todo el manual, son a modo ilustrativo, de la app en su versión móvil · Puede no ser exacto

## Registro de usuario

Deberá seleccionar la opción "**Clientes**" y para ser dado de alta deberá completar los siguientes **cinco (5) pasos** en donde deberá ingresar toda la información requerida.

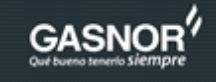

Tipo de cuenta

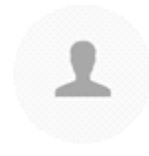

Cliente

#### Paso 1

Debe ingresar los datos básicos de su cuenta de usuario.

#### • Nombre de Usuario.

Es un dato único, en caso de que el nombre seleccionado ya se encuentre registrado, deberá escoger otro alternativo.

- Email Ingresa tu dirección de correo electrónico.
- Contraseña
   Ingresa una contraseña que puedas recordar.
- Repetir contraseña
   Ingresa nuevamente la misma contraseña

Para continuar, presione "Siguiente"

| Cuenta Cliente |  |
|----------------|--|
| USUARIO        |  |
| EMAIL          |  |
| CONTRASEÑA     |  |
|                |  |
| ← SIGUIENTE    |  |

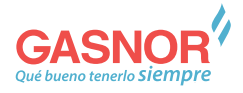

#### Paso 2

Ingrese sus datos personales básicos.

Nombre

Ingrese su nombre completo.

- Apellido
   Ingrese su apellido completo
- Celular

Ingrese el número de su teléfono celular y seleccione su compañía.

- Teléfono fijo
   \*Opcional, ingrese su nº de teléfono fijo
- Email

Ingrese su dirección de correo electrónico

#### • Firma electrónica

**Importante:** La firma electrónica se le solicitará en distintas instancias, con el fin de validar / dar conformidad a la información ingresada por Ud. Y por el matriculado a lo largo del proceso de instalación del servicio.

- Podrá estar formada por letras, números y caracteres especiales.

- La misma no podrá recuperarse y debe ser algo fácil de recordar.

Para continuar, presione "Siguiente"

| Cuer              | nta Cliente |
|-------------------|-------------|
|                   |             |
| NOMBRE            | T           |
|                   |             |
|                   |             |
| APELLIDO          |             |
|                   |             |
| NDO CELULAD       | OPERADOR    |
| CLODAN            | Compañía    |
|                   |             |
| NRO TELEFONICO (C | PCIONALI    |
|                   |             |
|                   |             |
| EMAIL             |             |
|                   |             |
|                   |             |
| FIRMA ELECTRONICA | 4           |
|                   |             |
|                   |             |
|                   |             |
|                   |             |

#### Paso 3

Ingrese sus datos personales básicos.

- Tipo de Documento
   Seleccione el tipo correspondiente a su
   documento nacional de identidad
- Número de Documento Ingrese el Nº de su documento nacional de identidad, solo números, sin signos ni puntos.
- **Provincia** Seleccione la provincia donde reside
- Localidad Seleccione la localidad donde reside
- Dirección Ingrese el nombre de la calle donde reside
- Número Ingrese el nº correspondiente a la altura de su dirección

Para continuar, presione "Siguiente"

|               | NRO DE DOCUMENTO |
|---------------|------------------|
| D.N.I. ~      | 36839372         |
| ROVINCIA      |                  |
| TUCUMAN       | ~                |
| OCALIDAD      |                  |
| SAN MIGUEL DE | TUCUMAN          |
| NRECCIÓN      |                  |
| LAVALLE       |                  |
| IÚMERO        |                  |

#### Paso 4

Adjunte los siguientes documentos en formato de imagen.

- Foto de DNI Frente
- Foto de DNI Dorso
- Foto Selfie
   Tómese una foto propia donde se vea lo más
   claramente su rostro.

Para continuar, presione "Siguiente"

| FOTO DNI (FREN | TE) |  |
|----------------|-----|--|
|                |     |  |
| FOTO DNI (DORS | •)  |  |
| FOTO DEL ROSTI | ~~  |  |

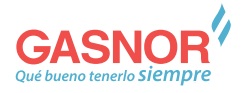

#### Paso 5

Recibirá en su correo electrónico un código de validación que deberá ingresar en esta pantalla. Para finalizar presione "**Confirmar**"

| Cuenta Cliente                                                                                               | Modelo de Correo electrónico                                                                                                    |
|----------------------------------------------------------------------------------------------------|----------------------------------------------------------------------------------------------------|
| Ingresá el codigo de validación                                                                              | GASNOR <sup>4</sup>                                                                                                    |
| Recibiste en tu email un código de<br>verificación, por favor revisalo e ingresa<br>para verificar tu email. | Qué bueno tenerio Siempre                                                                                                    |
| CÓDIGO DE SEGURIDAD                                                                                          | Hola,Lourdes!<br>Para poder finalizar la creación de tu cuenta en GASMOR S.A. te pedimos<br>que confirmes tu e-mail ingresando el siguiente códico 8716 en la aplicación<br>(Gracias por registrarte en GASNOR S.A.I |
|                                                                                                    | Ver Mas                                                                                                    |

Al finalizar los cinco (5) pasos de carga de información para la creación del Usuario, se lo redireccionará a la página de Inicio, para que ingrese a la misma con el Usuario y la contraseña recientemente creada.

## Recordar contraseña

En caso de olvidar su contraseña, usted podrá recuperarla, haciendo clic en "**Olvide la contraseña**", donde deberá ingresar su **Nombre de Usuario** y su dirección de **Correo electrónico** donde recibirá su contraseña. Puede tardar unos minutos.

| USUARIO              |           |
|----------------------|-----------|
| Usuario              |           |
| CONTRASEÑA           |           |
| Contraseña           |           |
|                      |           |
| Olvidé la contraseña | SIGUIENTE |

## Notificaciones

En el proceso existen dos (2) tipos de notificaciones: **Email y Push**, el fin de las mismas es mantener al matriculado y pre-Cliente informado de todos los pasos que se realicen desde el inicio de la solicitud hasta la firma del Contrato.

Para configurar las opciones de notificaciones debe realizar los siguientes pasos:

#### Paso 1

Desplieque el menú lateral tocando en el icono superior izquierdo. ≡

## Paso 2

Dentro del menú lateral, seleccione la opción "**Perfil**".

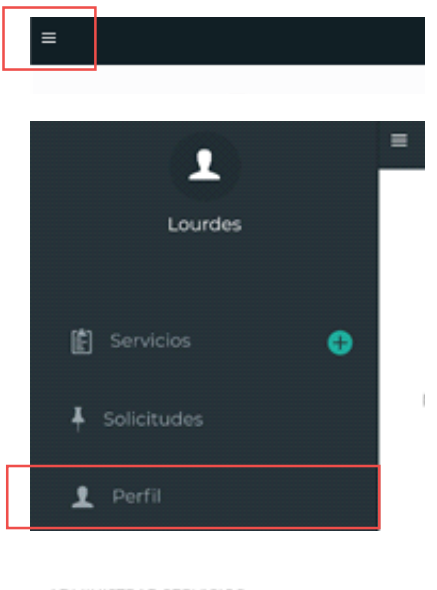

## Paso 3

Seleccione el/los métodos de notificaciones según su preferencia

El sistema le permitirá optar por al menos uno de los dos métodos de notificaciones, no permitiendole inhabilitar ambos.

| 1011 | NUCT    | 0.4.0  |      |         |
|------|---------|--------|------|---------|
|      | PMI 2-1 | NUARC: | SERV | 1.1.1.5 |
|      |         |        |      |         |
|      |         |        |      |         |
|      |         |        |      |         |

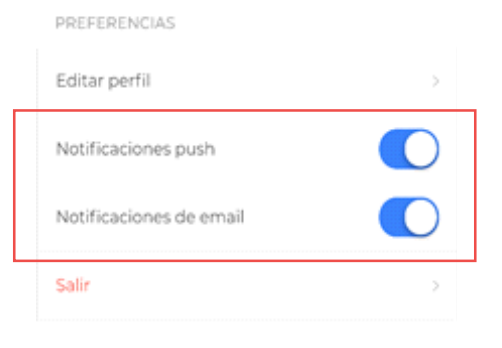

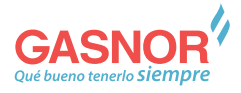

# Alta de Solicitudes

#### Versión web

Una vez ingresado al Portal, podrá dar de alta una solicitud, mediante el botón "Agregar" situado en el extremo superior izquierdo de la pantalla.

| GASNOR <sup>4</sup> | Soli | citudes   |                       |           |           |                  |                        | + |
|---------------------|------|-----------|-----------------------|-----------|-----------|------------------|------------------------|---|
|                     |      | Provincia | Localidad             | Calle     | Nro Calle | Gasista Asignado | Estado                 |   |
|                     |      | TUCUMAN   | SAN MIQUEL DE TUCUMAN | LAVALLE   | 233       | LUIS OSCAR ADET  |                        | 2 |
| ANA DARTERIO        |      | TUCUMAN   | SAN MIGUEL DE TUCUMAN | LAVALLE   | 223       | LUIS OSCAR ADET  |                        | > |
| E Sakabate          |      | TUCUMAN   | SAN MIQUEL DE TUCUMAN | LAVALLE   | 2333      | LUIS OSCAR ADET  | (agave term)           | > |
| • 5at               |      | TUCUMAN   | SAN MIGUEL DE TUCUMAN | LAVALLE   | 233       | LUIS OSCAR ADET  | (repairs the append    | > |
|                     |      | TUCUMAN   | ALDERETES             | AYACUCHO  | 200       | LUIS OSCAR ADET  | (repairs for separate) | > |
|                     |      | TUCUMAN   | SAN MIGUEL DE TUCUMAN | C ALVAREZ | 222       | LUIS OSCAR ADET  | (repairie but reparts) | > |
|                     |      |           |                       |           |           |                  |                        |   |

#### Versión móvil

Desplieque el menú lateral tocando en el icono superior izquierdo.  $\equiv$ , luego seleccione la opción "**Solicitudes**". A continuación debe ingresar a la opción "**Agregar Solicitud**",

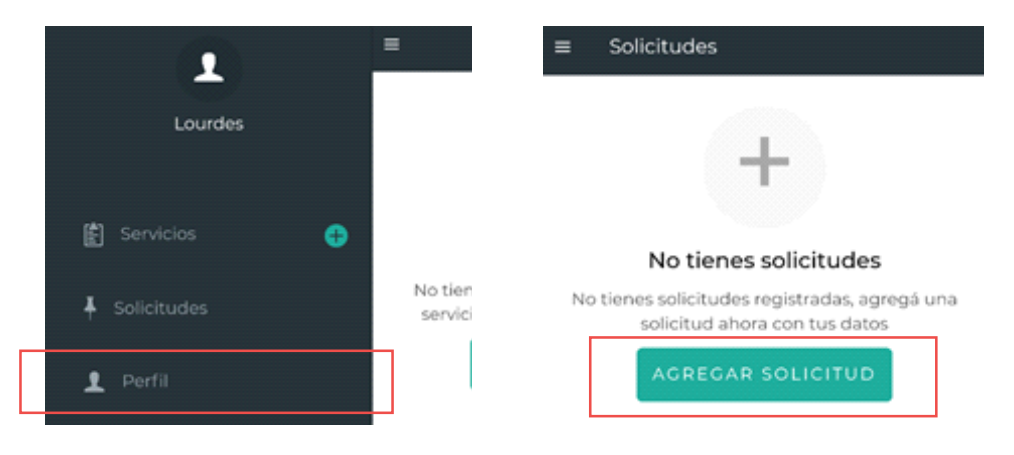

#### Tipo de solicitud

Deberá seleccionar la opción "**Solicitud única**" y tocar en el boton "**continuar**"

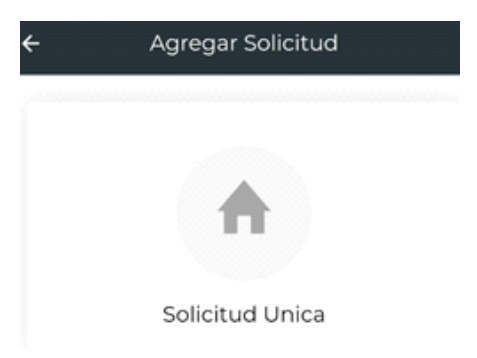

#### Datos del instalador

Deberá seleccionar al gasista matriculado que llevará a cabo la Obra. Al ingresar el Apellido del Instalador, verá un listado predictivo en el cual seleccionará al correspondiente.

En caso de no tener definido un gasista matriculado, podrá seleccionar uno haciendo clic en "**Ver lista**", se lo re direccionará a la página Web de la distribuidora donde visualizará el listado de matriculados filtrados por provincias, localidad y categoría.

Una vez seleccionado el Gasista, clic en botón "**Siguiente**"

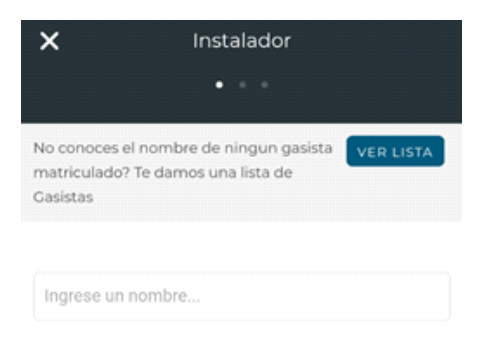

ــــ

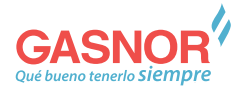

#### Datos del propietario

Deberá ingresar los datos solicitados para el alta de la solicitud

- Provincia
- Localidad
- Domicilio

Ingrese Calle, número, manzana y lote de la dirección donde se llevará a cabo la conexión del servicio. Y especifique entre que calles se ubica.

• Boleta de servicio Adjunte una foto de una boleta de otro servicio que reciba en ese domicilio.

Para continuar, presione "Siguiente"

| Localidad                                                                                 |           |               |  |
|-------------------------------------------------------------------------------------------|-----------|---------------|--|
|                                                                                           |           |               |  |
| ingrese la calle                                                                          |           |               |  |
|                                                                                           |           |               |  |
| Número                                                                                    |           |               |  |
|                                                                                           |           |               |  |
| Manzana / Lote / I                                                                        | Piso / Dp | to / Otros    |  |
|                                                                                           |           |               |  |
| Entre Calle 1                                                                             |           | Entre Calle 2 |  |
| OTO DE BOLETA DE                                                                          | SERVICIO  |               |  |
|                                                                                           |           | 1             |  |
|                                                                                           |           |               |  |
|                                                                                           |           |               |  |
|                                                                                           |           |               |  |
| Tipo de cliente                                                                           |           |               |  |
| Tipo de cliente                                                                           |           |               |  |
| <b>Tipo de cliente</b><br>Padron Castastral                                               |           |               |  |
| <b>Tipo de cliente</b><br>Padron Castastral                                               |           |               |  |
| Tipo de cliente<br>Padron Castastral<br>Condición IVA                                     |           |               |  |
| Tipo de cliente<br>Padron Castastral<br>Condición IVA                                     |           |               |  |
| Tipo de cliente Padron Castastral Condición IVA                                           |           |               |  |
| Tipo de cliente<br>Padron Castastral<br>Condición IVA<br>DNI                              |           |               |  |
| Tipo de cliente<br>Padron Castastral<br>Condición IVA<br>DNI<br>Sexo                      |           |               |  |
| Tipo de cliente<br>Padron Castastral<br>Condición IVA<br>DNI<br>Sexo                      |           |               |  |
| Tipo de cliente<br>Padron Castastral<br>Condición IVA<br>DNI<br>Sexo<br>Condición respect | o al inmu | eble          |  |
| Tipo de cliente Padron Castastral Condición IVA DNI Sexo Condición respect                | o al inmu | eble          |  |

### Datos del domicilio

- Tipo de cliente
- Padrón catastral (opcional)
- Condición IVA
- DNI
- Sexo
- Condición respecto al inmueble
- Foto del documento del inmueble

Para finalizar, presione "Crear Solicitud"

#### Firma electrónica

Para confirmar su solicitud, deberá ingresar su Firma Electrónica.

**IMPORTANTE:** Recuerde que la Firma Electrónica es aquella que fue creada al inicio del proceso, así como su importancia legal.

A continuación, presione "Aceptar"

## Panel de control

Una vez creada la solicitud, usted podrá visualizar el estado de las mismas en el panel de control, ubicado en la pantalla principal del Portal.

La solicitud creada aparecerá también en el Panel del control del gasista matriculado seleccionado, en donde el deberá:

- Aprobar o Rechazar la solicitud
- Realizar la carga de datos técnicos El cliente podrá visualizar el estado de todas las solicitudes en este panel, así como también toda la información referida a estas.

#### Firma electrónica

Por favor ingrese su firma electrónica

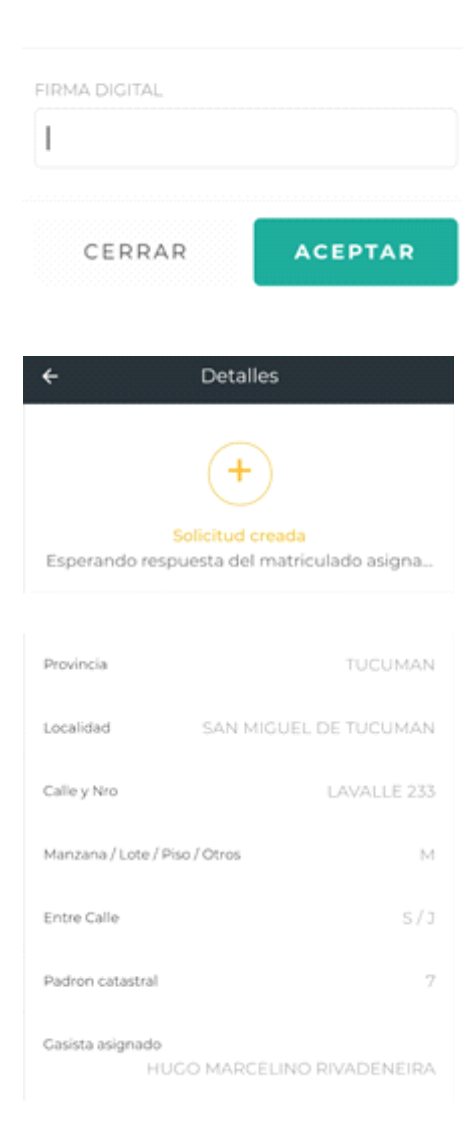

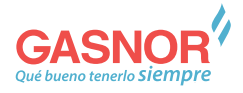

# Pago de tasas de instalación

Una vez aprobada la solicitud y definidas las tasas a pagar, deberá aprobar las tasas y seleccionar la forma de pago de las mismas. Según la modalidad que seleccione se desplegarán las opciones para cada caso.

| Postola<br>TuQuBien              | Localitad<br>Sen tridulli, DE TuCullente | Cana<br>URUDUM/                | Nos-Calia<br>605                       | Georia Augradii<br>LUIS EUSEBO-ROMIND                                    | Einele                             |             | • | >                  |
|----------------------------------|------------------------------------------|--------------------------------|----------------------------------------|--------------------------------------------------------------------------|------------------------------------|-------------|---|--------------------|
| Solicitud                        |                                          |                                | P                                      | 'ago de tasas                                                            |                                    | ×           | 1 |                    |
| Ernel<br>Yer<br>Nes de Documente | Cor                                      | i este Nro. de Pago usted pued | e acercarse a cuarque<br>Número de par | er centro de pago durante los sigui<br>go: APP: 20-116-672111, \$3970-46 | entes tres (3) días para finalizar | ei trämite. |   | CALLE 1<br>CALLE 2 |
|                                  |                                          |                                |                                        |                                                                          |                                    | Certar      |   | R<br>45222         |

## Firma del contrato

Como último paso, el cliente deberá firmar un último formulario, que es el contrato, en el cual deberá tildar en el "Check box" la aceptación de las tasa de instalación de medidor en la próxima factura de Gas.

Una vez finalizado, presionar el botón **"Firmar"** en donde deberá ingresar su **firma** electrónica.

## Tomar trámite

| TUCUMAN | SAN MIQUEL DE TUCUMAN | GRUAL PIAZ | 89  | 24 DE SEPTIMEBRE C AUVAREZ | NELSON GRUZ | Canal Contactor |               | 2 |
|---------|-----------------------|------------|-----|----------------------------|-------------|-----------------|---------------|---|
| TUCUMAN | SAW MOUEL DE TUCUMAN  | 1.00       | 200 | CALLE 1 CALLE 2            | NELSON ORL2 | (menter)        | Tomar Trämite | > |
| TUCUMAN | SAW MIQUEL DE TUCUMAN | JJNN       | 300 | CALLE 1 CALLE 2            | NELSON ORLE | -               | Ō             | > |

En el caso de que Gasnor rechace un trámite (F34, F35 Parcial o F35 Final) aparecerá un botón "**Tomar Trámite"** en el panel de solicitudes que le permitirá generar un nuevo trámite basándose en los datos ya ingresados dentro del formulario rechazado a fines de evitar que tenga que cargar nuevamente todo desde cero y directamente se deberá corregir los datos por los cuales haya sido rechazado el trámite original.

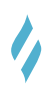

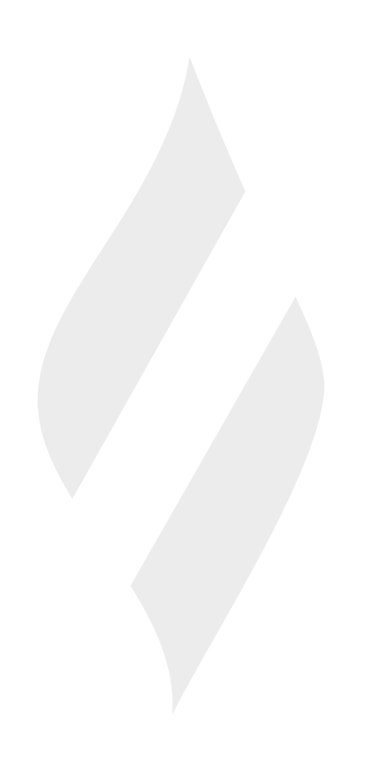

Atención al cliente: 0810 444 1444 clientes@gasnor.com

Casa Central: Av. Nicolás Avellaneda 295 - Tucumán

www.gasnor.com

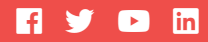

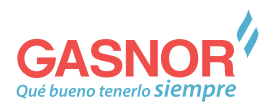